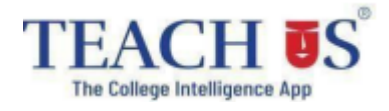

### Admission form filling process for Students (NKES College)

#### Using Web link

## 1. college admission Open the Link –

https://admissions.teachusapp.com/index.php?college=NKESCollege&auth\_code=rczUaBSG2 BExU8D9yzBe/0uNlLhtbUOZUwlyyLuPyWnlhWP2l3whpho=

- 2. Click on Register (at the bottom)
- 3. Fill all the required details for registration.
- 4. Verify your contact number with OTP
- 5. You are registered. Login with the registered details.
- 6. Fill the admission form with all the required details (Check and fill all the fields properly in

admission form)

- 7. In Academic information Select **First Year** from the drop down
- 8. Verify all the filled details before submitting the form.
- 9. Apply for course/college.
- 10. Check the status from 'Admission Status' Page

11. You will be notified regarding the admission status on your registered email id OR you can check

all the notifications on the bell icon.

### Admission Process Walk-through for Students using Web

link - https://youtu.be/vgaNcVTTrHA

# Mumbai university admission link -

https://muugadmission.samarth.edu.in/